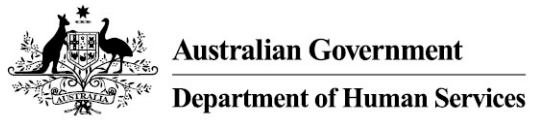

# Installing a Site Certificate to access HPOS using Safari (Windows XP/Windows Vista/Windows 7)

Some Health Professional Online Services (HPOS) users may be presented with the following error message if their Site Certificate is not installed correctly.

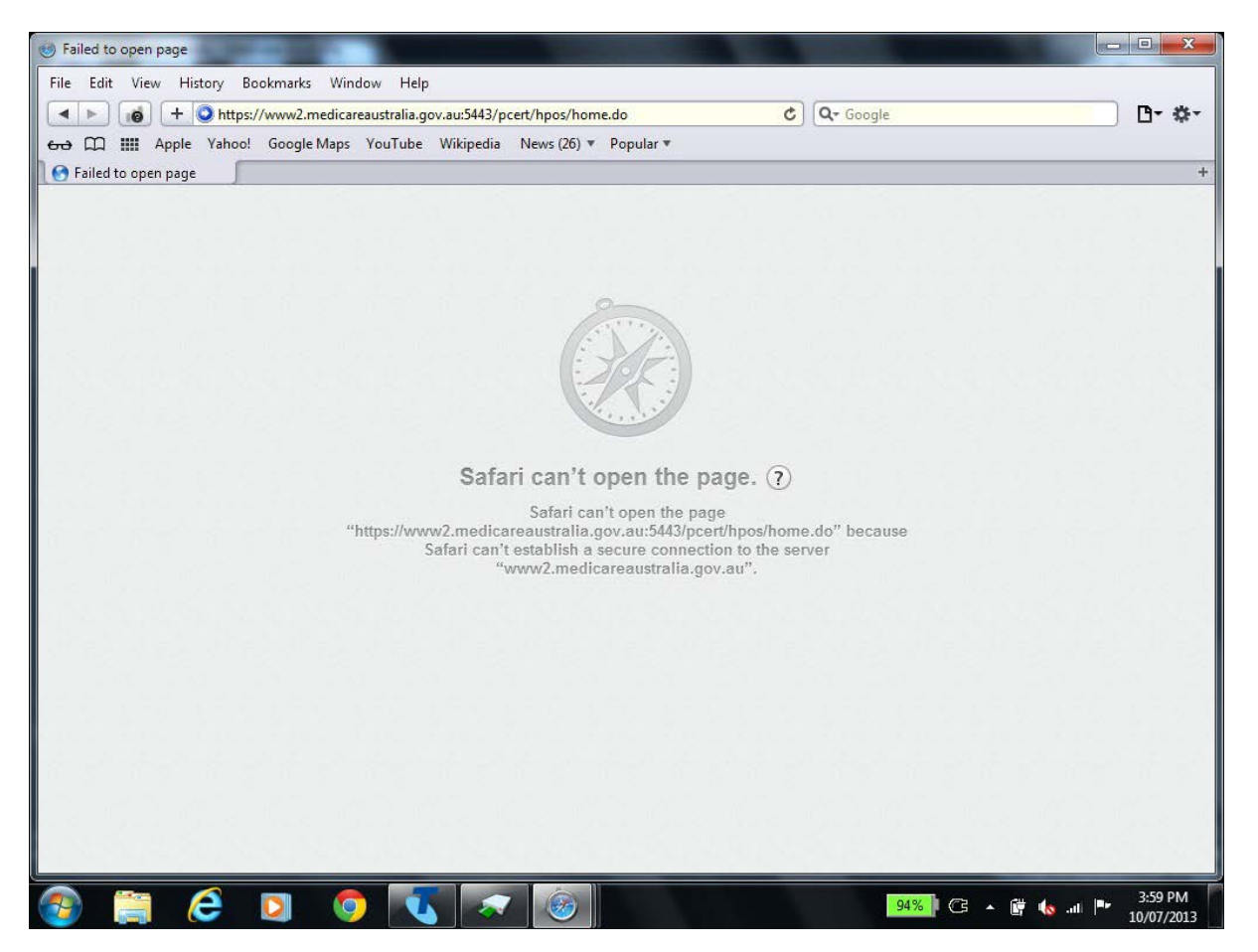

This step-by-step guide will help you the process of installing your Site Certificate for the following operating systems:

- Windows XP
- Windows Vista
- Windows 7

This document has been written using Safari 5. If your computer has a different version of Safari, there may be slight differences getting to the dialog box required.

If at any time you need help, please contact the eBusiness Service Centre on 1800 700 199\*.

\*Call charges apply from mobile and pay phones.

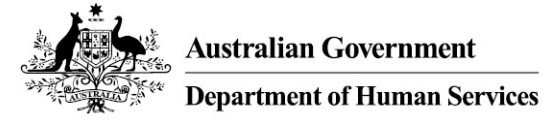

# Step 1: Finding out your Safari version

Open your Safari Explorer browser.

Select Help then About Safari. The version number is displayed.

#### Step 2: Finding the 3 files to install

Insert your Site Certificate CD-ROM into your CD-ROM drive.

Select Start > Programs > Windows Explorer > My Computer.

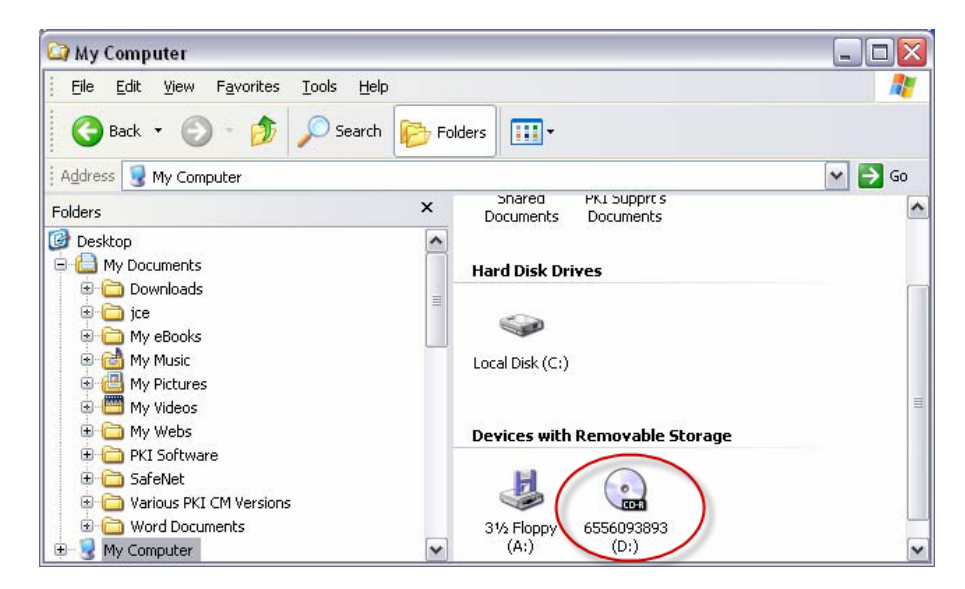

Select your CD-ROM drive

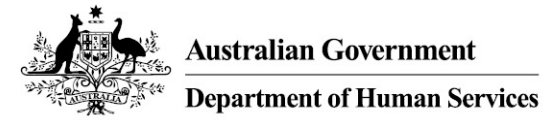

Step 3: Installing the fac\_sign.p12 file.

| 😂 D:\                                                                                                    |              |                           | _ 🗆 🔀                                                                                                    |
|----------------------------------------------------------------------------------------------------|--------------|---------------------------|----------------------------------------------------------------------------------------------------|
| <u> </u>                                                                                                    | <u>H</u> elp |                           | <b>A</b> *                                                                                                    |
| 🕝 Back 🔹 🕥 - 🏂 🔎 Sea                                                                                                    | rch 🔀 Fo     | olders 🛄 🕇                |                                                                                                    |
| Address OD:\                                                                                                    |              |                           | 🖌 🄁 Co                                                                                                    |
| Folders                                                                                                    | ×            | Name                      | Size Type                                                                                                    |
| fice     My eBooks     My Music     My Pictures     My Videos     My Webs     Pi    PKI Software     SafeNet     Various PKI CM Versions     Word Documents |              | Files Currently on the CD | File Folder<br>9 KB Personal Informatio<br>9 KB Personal Informatio<br>2 KB Security Certificate<br>2 KB Security Certificate<br>9 KB Personal Informatio |
| 🖶 😼 My Computer                                                                                                    | ~            | <                         | >                                                                                                    |

In order to install your Site Certificate you will need to install 3 files.

Firstly double click on the fac\_sign.p12 file – the Certificate Import Wizard opens up.

Select Next > Select Next.

Enter the **password** supplied with your new certificate - key in the (PIC) passphrase.

If you **do not** wish to enter in a password every time you log onto HPOS ensure there is **no tick** in the 'Enable strong private key protection. You will be prompted every time the private key is used by an application if you enable this option' area.

### OR

If you **wish** to enter in a password every time you log onto HPOS ensure there is **a tick** in the 'Enable strong private key protection. You will be prompted every time the private key is used by an application if you enable this option' area.

Select the **Next buttons** and follow the prompts until you select the **Finish** and **Ok** buttons.

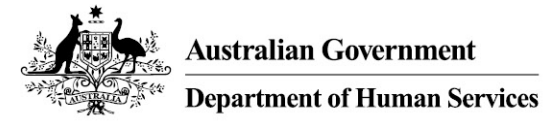

Step 4: Installing the fac\_encrypt.p12 file

| 😂 D:\                                                                                                    |           |                                                                                                    | _ 🗆 🛛                                                                                                    |
|----------------------------------------------------------------------------------------------------|-----------|----------------------------------------------------------------------------------------------------|----------------------------------------------------------------------------------------------------|
| <u> </u>                                                                                                    | Help      |                                                                                                    | At 1997                                                                                                    |
| 🕝 Back 🔹 🕥 - 🏂 🔎 Sea                                                                                                    | arch 😥 Fo | olders 🛄 🕇                                                                                                    |                                                                                                    |
| Address 💽 D:\                                                                                                    |           |                                                                                                    | 🛩 🄁 Go                                                                                                    |
| Folders                                                                                                    | ×         | Name                                                                                                    | Size Type                                                                                                    |
| My eBooks     My Pictures     My Videos     My Webs     Price Official Software     SafeNet     Various PKI CM Versions |           | <pre>pki-certificate-manager fac_encrypt.p12 fac_sign.p12 inic_encrypt.crt inic_sign.crt inic_sign.crt inic_sign.crt</pre> | File Folder<br>9 KB Personal Informatio<br>9 KB Personal Informatio<br>2 KB Security Certificate<br>2 KB Security Certificate<br>9 KB Personal Informatio |
| B g My Computer                                                                                                    | ~         | <                                                                                                    |                                                                                                    |

Double click on the **fac\_encrypt.p12** file and follow the same procedure as Step 2.

| Step 5: | Installing | the trust_ | p12 file |
|---------|------------|------------|----------|
|---------|------------|------------|----------|

| 🗁 D:\                                                                                                    |           |                                                                                                    |                                      |                                                                                                    |
|----------------------------------------------------------------------------------------------------|-----------|----------------------------------------------------------------------------------------------------|--------------------------------------|----------------------------------------------------------------------------------------------------|
| <u> </u>                                                                                                    | Help      |                                                                                                    |                                      | 27                                                                                                    |
| 🕝 Back 👻 🕥 - 🎓 🔎 Se                                                                                                    | arch 🔀 Fo | olders 🛄 🔻                                                                                                    |                                      |                                                                                                    |
| Address 🕑 D:\                                                                                                    |           |                                                                                                    |                                      | 🛩 🛃 Go                                                                                                    |
| Folders                                                                                                    | ×         | Name                                                                                                    | Size                                 | Туре                                                                                                    |
| fce     My eBooks     My Pictures     My Videos     My Webs     My Webs     My Videos     SafeNet     Yarious PKI CM Versions     Word Documents |           | <ul> <li>pki-certificate-manager</li> <li>fac_encrypt.p12</li> <li>fac_sign.p12</li> <li>hic_encrypt.crt</li> <li>hic_sign.crt</li> <li>trust.p12</li> </ul> | 9 KB<br>9 KB<br>2 KB<br>2 KB<br>9 KB | File Folder<br>Personal Informatio<br>Personal Informatio<br>Security Certificate<br>Security Certificate<br>Personal Informatio |
| 🖨 🧕 My Computer                                                                                                    | ~         | <                                                                                                    |                                      | >                                                                                                    |

Note: The password for installing the **trust.p12** file is **Pass-123** and not the PIC (passphrase).

Double click on the **trust.p12** file and follow the same procedure as Step 2.

## You have successfully completed installing the 3 components of your Site Certificate.

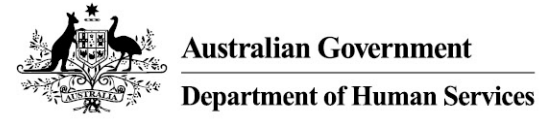

Step 6: Restart the Computer

Step 7: Reopen Safari you should now be able to access the HPOS website again.

## For more information

Online humanservices.gov.au/pki Email ebusiness@humanservices.gov.au Call eBusiness Service Centre on 1800 700 199\*.

\*Call charges apply from mobile and pay phones.